# **Primeros pasos**

Este documento describe el procedimiento de actualización del PMW-F5/F55 a la última versión. En primer lugar, guarde los datos actualizados en una tarjeta SD y, a continuación, utilice el menú para realizar la actualización.

Para más información sobre el uso de los menús, consulte el Manual de instrucciones.

## Comprobación de la versión actual

La versión de la unidad aparece en el área "Number" cuando se selecciona "Version" en el menú System.

## Notas sobre la actualización

- Asegúrese de utilizar el adaptador de CA (AC-DN2B o AC-DN10) cuando realice la actualización.
- Utilice una tarjeta de memoria SDHC (clase de velocidad: de 4 a 10, UHS no es compatible, capacidad: de 2 GB a 32 GB) o una tarjeta de memoria SD (sistema de archivos: FAT 16, capacidad: hasta 2 GB).
- Utilice una tarjeta SD formateada con la función de formato de la PMW-F5/F55.

Para más información sobre la función de formato, consulte el Manual de instrucciones.

# Almacenamiento de los datos actualizados en una tarjeta SD

- Prepare el ordenador para guardar datos en la tarjeta SD.
- **2** Descargue el archivo zip que contiene los datos de actualización del sitio de descarga de actualizaciones y guárdelo en la ubicación que desee de su ordenador.
- **3** Descomprima el archivo zip y guarde el archivo de datos de actualización (extensión del nombre de archivo: ".bin") directamente en el directorio raíz de la tarjeta SD.

# Actualización

### Nota

No haga ninguna de las siguientes operaciones mientras realiza la actualización.

Si lo hiciera podría interrumpir el proceso de actualización y causar daños en el aparato.

- Expulsar o insertar una tarjeta SD
- apagar la unidad

Para más información sobre el uso de la PMW-F5/F55, consulte el Manual de instrucciones.

- 1 Inserte la tarjeta SD que contiene los datos de actualización en la ranura para tarjetas SD de la PMW-F5/F55.
- 2 Seleccione la opción "Version Up" de "Version" del menú System y seleccione "Execute".

Aparece el siguiente mensaje: "Connect DC Power to DC IN Upgrade Version?"

**3** Seleccione "Execute".

Aparecerá el mensaje "Version Upgrade VX.XX > VY.YY" (X.XX: número de versión actual, Y.YY: número de última versión).

#### Si no se encuentran los datos actualizados:

Aparece el mensaje "Version Upgrade No File". Las causas pueden ser las siguientes:

- Los datos actualizados no se guardan en el directorio raíz de la tarjeta SD.
- Se guardan los datos actualizados de un modelo diferente.

• Los datos no pueden descodificarse correctamente. Guarde los datos actualizados correctos en una tarjeta SD y vuelva a realizar la actualización desde el paso 1.

#### **4** Seleccione "Execute".

Comienza la actualización.

La actualización consta de dos fases, etiquetadas "Phase 1" y "Phase 2".

Durante la actualización, el testigo REC parpadeará. Aparecerá el mensaje "Version Upgrade Elapsed Time XX:YY:ZZ Executing... \*\*%" en el VF y en la pantalla secundaria. (XX:YY:ZZ: tiempo transcurrido en cada fase, \*\*%: estado de progreso de cada fase)

Abajo se muestra el tiempo aproximado de duración de cada fase.

| Fase    | Tiempo aproximado |
|---------|-------------------|
| Phase 1 | Aprox. 3 minutos  |
| Phase 2 | Aprox. 8 minutos  |

#### Nota

Durante el cambio entre Phase 1 y 2, el mensaje desaparece y la PMW-F5/F55 se reinicia, aunque el proceso aún continúa. No apague la unidad.

Cuando termina la actualización, el testigo REC se ilumina y aparece el siguiente mensaje: "Version Upgrade OK Turn Power Off".

#### Si se ha interrumpido la actualización:

Si se ha producido un error en los datos actualizados, aparece el siguiente mensaje: "Version Upgrade NG: Cannot Read. Power Off". Reinicie la videocámara, guarde los datos actualizados correctos en una tarjeta SD y, a continuación, vuelva a realizar la actualización desde el paso **1**.

#### Si ha habido un fallo en la actualización:

Aparece el mensaje "Version Upgrade Error!!". Vuelva a comprobar el procedimiento de actualización y vuelva a realizar la actualización desde el paso **1**. Si aun así la actualización no se ejecuta correctamente, es posible que el camcorder tenga un funcionamiento defectuoso. Póngase en contacto con el representante del servicio de asistencia técnica de Sony.

- **5** Reinicie la PMW-F5/F55.
- **6** Asegúrese de que ahora se trata de la última versión (consulte "Comprobación de la versión actual").

#### Si la versión no es la más reciente:

Vuelva a comprobar el procedimiento de actualización y vuelva a realizar la actualización desde el paso **1**.